#### راهنمای درخواست حذف ترم

#### دانشجویان محترم خواهشمند است در خصوص حذف ترم به موارد ذیل دقت نمایند.

- دانشجویانی که ترم قبل حذف ترم داشته اند، مجاز به درخواست حذف ترم نیستند.
  - ۲. در یک نیمسال تحصیلی فقط یکبار میتوانید درخواست حذف ترم نمایید.
- ۳. برای ثبت درخواست حذف ترم با توجه به شرایط خود بایستی فقط یکی از گزینه های حذف ترم را انتخاب نمایید. بدیهی است در صورت انتخاب بیش از یک گزینه درخواست شما از طرف دانشگاه لغو خواهد شد.

### فايل راهنما

- ۱- ورود به سیستم آموزشی دانشگاه (سما)
- ۲- انتخاب گزینه "مدیریت درخواست" از قسمت مدیریت درخواستها

|      | دانشجوي گرام                               |                                    |                              | ^                                   |                            |
|------|--------------------------------------------|------------------------------------|------------------------------|-------------------------------------|----------------------------|
|      |                                            |                                    |                              |                                     |                            |
|      |                                            |                                    | آموزشي دانشجو                | کی اطلاعات                          | سافه                       |
|      | دوره آموزشي :                              | نام :                              | شماره دانشجويي               | M                                   | نخاب واحد                  |
|      | پایان اعتبار :                             | شروع اعتبار :                      | تاريخ امروز : ۱۳۹۹/۰۹/۲۴     | 2000 E                              | شجو در نیمسال              |
| 1600 | نيمسال فعال : نيمسال اول سال تحصيلي ١٣٩٩ - | IP آخرین ورود :                    | آخرین زمان ورود به سیستم :   | داست داروب<br>دارت هم تجمیمات خادری | له شده نیمسال              |
|      |                                            |                                    |                              |                                     |                            |
|      |                                            |                                    |                              | امنیت                               |                            |
|      | تعداد روز باقيمانده براي تغيير كلمه عبور : |                                    | آخرین زمان تغییر کلمه عبور : | <b>F</b>                            |                            |
|      |                                            |                                    |                              |                                     | واست ها                    |
|      |                                            |                                    | نم مالي                      |                                     | .رخواست                    |
|      | باد بشما صفر است                           | دانشجوی گرامی در جال جاضر مانده جی |                              |                                     |                            |
|      |                                            |                                    |                              |                                     | زشي                        |
|      |                                            |                                    | طلاع رسانی بیامکی            |                                     | زشي<br>بور                 |
|      |                                            |                                    | طلاع رساني پيامکي            |                                     | زشي<br>بور<br>ستم <b>؟</b> |

## ۳- انتخاب دکمه "ثبت" درخواست حذف ترم

| 1 2 2 2 2 2 2 2 2 2 2 2 2 2 2 2 2 2 2 2 |          | لداه ارومیه                        |               |                      |             |               |             |                 |             |                             | آموزشني                     |
|-----------------------------------------|----------|------------------------------------|---------------|----------------------|-------------|---------------|-------------|-----------------|-------------|-----------------------------|-----------------------------|
| حد                                      |          |                                    |               |                      |             |               |             |                 |             | مد                          | ریت درخوا <mark>ستها</mark> |
| و اضافه                                 | گروه بند | دی درخواست : همه                   | ه موارد       | 🗸 عنوان درخوا        | ست :        |               |             |                 |             | همه درخواستها               | درخواستهای جدید             |
| انتخاب واحد                             |          |                                    | جستجو         | بازنشاني             |             |               |             |                 |             | پیگیری                      | تكميل شده                   |
| دانشجو در نیمسال                        |          |                                    |               |                      |             |               |             |                 |             |                             |                             |
| ارائه شده نیمسال                        | رديف د   | درخواست 春 👆                        | گروه درخواست  | زمانبندی             | نيمسال*     | سنوات**       | هزينه       | پرداخت شده      | نيمسال      | تاريخ ثبت وضعيت             | Q,                          |
|                                         | t<br>Y   | test (کد رهگیري :<br>AFCC-۱۱۶۰۱۴۲) | ساير          | 99/09/19<br>99/09/19 | ۱ از ۳      | نامحدود       | ٥           | •               | 112991      | ۳۰:۱۹-۱۹/۹۹/۹۹ در دست بررسي | پیگیری                      |
|                                         | Y (      | حذف اضطراری یك<br>د .              | ساير          | 99/09/01             | ه از ۱      | نامحدود       | ۰           | 0               |             | ثبت نشوه                    | ئىت                         |
|                                         | 5        | درس                                |               | 100010               |             |               |             |                 |             |                             |                             |
| رخواست ها                               | 5 4      | درخواست حذف ترم                    | ساير          |                      | ه از ۲      | نامحدود       | ٥           | 0               |             |                             | ثبت                         |
| ت درخواست                               | s<br>II  | درخواست فارغ<br>التحصيلی           | ساير          | १۶/०४/०۳<br>११/۱۲/۲१ | ه از ۱      | ه از ۱        | ۰           | •               |             | ثبت نشده                    | ثبت                         |
| موزشي                                   |          |                                    |               |                      |             |               |             |                 |             |                             |                             |
| ہ عبور                                  |          |                                    | تعداء         | د پیدا شده (۴)       | * محدودیت ن | نعداد درخواست | ه در نیمسال | , ** محدودیت تع | ىداد درخواس | ت در سنوات                  |                             |
| سیستم 💿                                 |          |                                    | 🕜 برای آشنایے | ی با نحوه اعلام ه    | درخواست و م | شاهده راهنماو | ں سیستم م   | ديريت درخواست   | فايل راهنما | را دانلود و مطالعه نمایید   |                             |
| ىلى 🔊                                   |          |                                    |               |                      |             |               |             |                 |             |                             |                             |
| 0                                       |          |                                    |               |                      |             |               |             |                 |             |                             |                             |

۴-بعد از مطالعه توضيحات درخواست، انتخاب گزينه "ثبت درخواست"

| سیستم مدیریت ادور<br>آموزیشی سمآ                                                                                                    | دانشگاه ارومیه                                   | فاورى                                 | وزارت علوم ، تحقيقات و |
|----------------------------------------------------------------------------------------------------|--------------------------------------------------|---------------------------------------|------------------------|
| مراحل بررسی درخواست                                                                                                    |                                                  |                                       | انتخاب واحد            |
|                                                                                                    | ٨                                                |                                       | حذف و اضافه            |
| عنوان درجوا <b>ست : درخواست حدف نرم</b><br>                                                                                                    | <u>حراب</u>                                      |                                       | تائيديه انتخاب واحد    |
| دف ترم داشته اند، مجاز به درخواست حذف ترم نیستند. ۲.در یك نیمسال تحصیلي فقط یكبار میتوانید درخواست حذف ترم                                              | توضيحات درخواست :: ١. دانشجوياني که ترم قبل ح    |                                       | دروس دانشجو در نیمسال  |
| به شرایط خود بایستي فقط یکي از گزینه هاي حذف ترم را انتخاب نمایید. بدیهي است در صورت انتخاب بیش از یك گزینه<br>درخواست شما از طرف دانشگاه لغو خواهد شد. | 🔸 🔧 🚺 نمایید. ۳.براي ثبت درخواست حذف ترم با توجه |                                       | دروس ارائه شده نیمسال  |
| X                                                                                                    |                                                  |                                       | پروپزال                |
| محدودیت ها                                                                                                    |                                                  |                                       | گزارش                  |
|                                                                                                    | تعداد محدودیت در نیمسال (۱۳۹۹۱) : ۰ از ۱         |                                       | مالي                   |
|                                                                                                    | تعداد محدودیت در سنوات : • از نامحدود            |                                       | مدیریت درخواست ها      |
|                                                                                                    | هزينه : •                                        |                                       | مديريت درخواست         |
|                                                                                                    |                                                  |                                       | اطلاعات آموزشي         |
| ثبت درخواست بازگشت                                                                                                    |                                                  |                                       | تغيير كلمه عبور        |
|                                                                                                    |                                                  | 0                                     | راهنماي سيستم          |
| مراحل بزرسی                                                                                                    |                                                  | a a a a a a a a a a a a a a a a a a a | صفحه اصلي              |
|                                                                                                    |                                                  | ٢                                     | خروج                   |
|                                                                                                    |                                                  |                                       |                        |

## ۵ تكميل موارد لازم: متن درخواست،و انتخاب گزينه "بلى" يكى از حالتها

| دانشگاه ارومیه مدیریت <sup>دار</sup> ور                                                                                                | <sup>°</sup> وزارت علوم ، تحقیقات و فناوری / |
|----------------------------------------------------------------------------------------------------|----------------------------------------------|
| ثبت درخواست                                                                                                    | انتخاب واحد                                  |
|                                                                                                    | حذف و اضافه                                  |
| ۱<br>۲۰۰۰ درمواست اساد مورد نیاز لارمهای مورد نیاز پردافت هزینه تکمیل درخواست                                                          | تائيديه انتخاب واحد                          |
| متن درخواست را وارد نمایید                                                                                                    | دروس دانشجو در نیمسال                        |
|                                                                                                    | دروس ارائه شده نيمسال                        |
|                                                                                                    | پروپزال                                      |
|                                                                                                    | گزارش                                        |
|                                                                                                    | مالي                                         |
|                                                                                                    | مديريت درخواست ها                            |
|                                                                                                    | مديريت درخواست                               |
| دانشجویان محترم توجه نمایید فقط یکی از گزینه ها را در حالت"بلی" انتخاب نمایید.                                                         | اطلاعات آموزشي                               |
|                                                                                                    | تغيير كلمه عبور                              |
| درخواست حذف ترم با احتساب در سنوات تحصيلى من نمايم : ∪ بلي ● خير<br>درخواست حذف ترم بدون احتساب در سنوات تحصيلى مي نمايم : ○ بلي ● خير | راهنماي سيستم                                |
|                                                                                                    | صفحه اصلي                                    |
| ثبت درخواست                                                                                                    | خروج 🕒                                       |

#### ۶–انتخاب گزینه ثبت درخواست و تایید پیام صادره

| دانشگاه ارومیه میستم مدیریت امور میه میستم مدیریت امور                                                                                                    | وزارت علوم ، تحقيقات و فادرى |
|----------------------------------------------------------------------------------------------------|------------------------------|
| ثبت درخواست                                                                                                    | انتخاب واحد                  |
|                                                                                                    | حذف و اضافه                  |
| ا به ۲۰۰۰ ۲۰۰۰ ۲۰۰۰ ۲۰۰۰ ۲۰۰۰ ۲۰۰۰ ۲۰۰۰ ۲                                                                                                    | تائيديه انتخاب واحد          |
| در خواست حذف ترم                                                                                                    | دروس دانشجو در نیمسال        |
|                                                                                                    | دروس ارائه شده نيمسال        |
|                                                                                                    | پروپزال                      |
|                                                                                                    | گزارش                        |
|                                                                                                    | مالي                         |
|                                                                                                    | مديريت درخواست ها            |
|                                                                                                    | مديريت درخواست               |
|                                                                                                    | اطلاعات آموزشي               |
|                                                                                                    | تغيير كلمه عبور              |
| درخواست حدف ترم با احتساب در سنوات تحصیلی می نمایم : ® بلي ∪ خیر درخواست حدف ترم با اصلح تنوات تحصیلی می نمایم را وارد نمایید<br>درخواست حذف ترم بدون احتساب در سنوات تحصیلی می نمایم : ○ بلی ® خیر | راهنماي سيستم                |
|                                                                                                    | صفحه اصلي                    |
| ثبت درخواست                                                                                                    | خروج 🕖                       |
|                                                                                                    |                              |

# ۷- انتخاب گزینه تکمیل درخواست و تایید آن

| سیستم مدیریت امور<br>آموزشی سما |                                                                                       | دانشگاه ارومیه                                          | وزارت علوم ، تحقيقات و فناوری |
|---------------------------------|---------------------------------------------------------------------------------------|---------------------------------------------------------|-------------------------------|
|                                 | ثبت درخواست :: درخواست حذف ترم :: با موفقیت انجام شد                                  |                                                         | انتخاب واحد                   |
|                                 |                                                                                       |                                                         | حذف و اضافه                   |
| کد رهگیری : AFCC-۱۱۶۹۵۱۸        |                                                                                       | متن درخواست : <b>در خواست حذف ترم</b>                   | تائيديه انتخاب واحد           |
|                                 | ۵                                                                                     | F Y Y I                                                 | دروس دانشجو در نیمسال         |
|                                 | تكميل درخواست                                                                         | ت درخواست استاد مورد نیاز فرمهای مورد نیاز پرداخت هزینه | دروس ارائه شده نيمسال         |
|                                 |                                                                                       |                                                         | پروپزال                       |
|                                 |                                                                                       |                                                         | گزارش                         |
|                                 | عنوان درخواست :: درخواست حدف<br>ترم                                                   |                                                         | مالي                          |
|                                 |                                                                                       |                                                         | مديريت درخواست ها             |
|                                 | دانشجوی گرامی :: برای تکمیل درخواست و ارسال<br>درخواست به بوال درسی توسط کاردارد در   |                                                         | مديريت درخواست                |
|                                 | در خواست به روان بزرسی توسید کاربرا در<br>دانشگاه، لطفا دکمه تکمیل درخواست را بفشارید |                                                         | اطلاعات آموزشي                |
|                                 | تكميل درخواست                                                                         |                                                         | تغيير كلمه عبور               |
|                                 | انصراف                                                                                |                                                         | راهنماي سيستم                 |
|                                 |                                                                                       |                                                         | صفحه اصلي                     |
|                                 |                                                                                       |                                                         | خروج 🕲                        |
|                                 |                                                                                       |                                                         |                               |

| سیستم مدیریت <sup>اد</sup> ور<br>آموزشی سما |                                            | اه ارومیه                     | دانشگ | وزارت علوم ، تحقيقات وفغاوري |
|---------------------------------------------|--------------------------------------------|-------------------------------|-------|------------------------------|
| ثبت درخواست                                 |                                            |                               |       | انتخاب واحد                  |
|                                             |                                            |                               |       | حذف و اضافه                  |
| کد رهگیری : AFCC-۱۱۶۹۵۱۸                    | حذف ترم                                    | متن درخواست : <b>در خواست</b> |       | تائيديه انتخاب واحد          |
|                                             |                                            |                               |       | دروس دانشجو در نیمسال        |
|                                             | ان دکمیل و نهایی گردن درخواست مطمقن هناید؟ |                               |       | دروس ارائه شده نيمسال        |
|                                             | OK Cancol                                  |                               |       | پروپزال                      |
|                                             | OK                                         |                               |       | کزارش                        |
| درخواست 🚽                                   | عنوان درخواست :: ۱<br>ترم                  |                               |       | مالي                         |
|                                             |                                            |                               |       | مدیریت درخواست ها            |
| میل درخواست و ارسال<br>تصحا کاریا در        | دانشجوی گرامی :: برای تکه                  |                               |       | مديريت درخواست               |
| ی توسط تاریزی در<br>، درخواست را بفشارید    | دانشگاه، لطفا دکمه تکمیل                   |                               |       | اطلاعات آموزشي               |
| واست                                        | تكميل درخ                                  |                               |       | تغيير كلمه عبور              |
|                                             | انصراف                                     |                               |       | راهنماي سيستم                |
|                                             |                                            |                               |       | صفحه اصلي                    |
|                                             |                                            |                               |       | خروج 🕲                       |
|                                             |                                            |                               |       |                              |

۸- بعد از ثبت درخواست خود جهت پیگیری می توانید دوباره از قسمت مدیریت درخواست اقدام نمایید.

| ت درخواستها   | مديرين                 |                                    |              |                         |            |               |                           |                               |               |                                                 |   |                             |
|---------------|------------------------|------------------------------------|--------------|-------------------------|------------|---------------|---------------------------|-------------------------------|---------------|-------------------------------------------------|---|-----------------------------|
| خواستعاي حديد | فواستها                | همه در                             |              |                         |            |               | ست :                      | <br>                          | موارد         | گروه بندی درخواست : همه                         |   | ضافه                        |
| تکمیل شدہ     | رى                     | پيگ                                |              |                         |            |               |                           | بازنشاني                      | جستجو         |                                                 |   | تخاب واحد                   |
|               |                        |                                    |              |                         |            |               |                           |                               |               | Λ                                               |   | نشجو در نیمسال              |
| 2             | وضعيت                  | تاريخ ثبت                          | نيمسال       | پرداخت <mark>شدہ</mark> | هزينه      | سنوات**       | نيمسال*                   | زمانبندی                      | گروه درخواست  | رديف درخواست 🐴 🤳                                | , | ئه <mark>شد</mark> ه نيمسال |
| پیگیری        |                        | ۲۴-۲۰:۵۵                           | المهملا      | o                       | 0          | نامحدود       | ه از ۲                    | 99/09/2F<br>99/09/2F          | ساير          | درخواست حذف ترم<br>۱ (کد رهگیري :<br>۸۱۵۹۵۱،۸۵۲ |   |                             |
| پیگیری        | در دست بررسي           | 99/09/19-10:01                     | الهمسا       | 0                       | ۰          | نامحدود       | ۱ از ۳                    | ঀঀ∕৽ঀ∕।ঀ<br>ঀঀ∕৽ঀ∕ <b>।</b> ঀ | ساير          | (کد رهادی) (معاری)<br>(AFCC-۱۱۶۰۱۴۲             |   |                             |
| ثبت           | ثبت نشده               |                                    |              | ø                       | ٥          | نامحدود       | ه از ۱                    | 99/09/0F<br>99/09/Wo          | ماير          | حذف اضطراری یك<br>۳<br>درس                      |   | نواست ها                    |
| ثبت           | ثبت نشد <mark>ه</mark> |                                    |              | o                       | •          | ه از ۱        | ه از ۱                    | 98/07/08<br>99/17/79          | مىاير         | درخواست فارغ<br>التحصيلى                        |   | درخواست<br>زشی              |
|               |                        | ست در سنوات                        | عداد درخوا   | ل ** محدودیت ت          | ت در نیمسا | تعداد درخواست | * محدودیت ا               | . پیدا شده (۴)                | تعداه         |                                                 |   | ۔<br>بور                    |
|               |                        |                                    |              |                         |            |               |                           |                               |               |                                                 | 0 | ستم                         |
|               | نماييد                 | <mark>نا را</mark> دانلود و مطالعه | ا فایل راهنه | ىديريت درخواست          | ی سیستم ہ  | شاهده راهنما  | درخوا <mark>ست و</mark> م | ی با نحوه اعلام د             | 🕜 برای آشنایی |                                                 | A |                             |

۹- در صورت انصراف از درخواست خود می توانید گزینه انصراف را کلیک نمایید.

| بور                               |                                       |                                        |
|-----------------------------------|---------------------------------------|----------------------------------------|
| ستم 📀                             | وصعیت درخواست : <b>تکمیل درخ</b>      | است نوسط دانشجو                        |
|                                   |                                       |                                        |
| وضعیت درخوامد                     |                                       |                                        |
| نام خانوادگې و د<br>دست سانماني ک | اربر: گریش و برسی<br>مقد کر جاری      |                                        |
|                                   | ·                                     |                                        |
| هزيته فابل پرداد                  | · · · · · · · · · · · · · · · · · · · |                                        |
|                                   |                                       |                                        |
|                                   |                                       |                                        |
|                                   |                                       | وضعیت درخواست :                        |
|                                   | <b>T</b>                              | نام خانوادگی و نام کاربر : <b>دانش</b> |
|                                   |                                       | پست سازماني کاربر : <b>کارسناسده</b>   |
|                                   |                                       | هزينه قابل پرداخت : •                  |
|                                   |                                       |                                        |
|                                   |                                       |                                        |
|                                   |                                       |                                        |
|                                   | انصراف                                | بازكشت                                 |
|                                   |                                       |                                        |
|                                   |                                       |                                        |

معاونت آموزشی و تحصیلات تکمیلی دانشگاه